# デジタルストレージオシロスコープ

GDS-3000 シリーズ

#### ファームウェア、カーネル アップグレード ガイド

GW INSTEK PART NO. 82DS-33040UG01

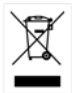

ISO-9001 CERTIFIED MANUFACTURER

G≝INSTEK

このマニュアルは著作権によって保護された知的財産情報を含んで います。当社はすべての権利を保持します。当社の文書による事前 の承諾なしに、このマニュアルを複写、転載、他の言語に翻訳すること はできません。

このマニュアルに記載された情報は印刷時点のものです。部品の仕様、機器、および保守手順は、いつでも予告なしで変更することがあり ますので予めご了承ください。

Good Will Instrument Co., Ltd. No. 7–1, Jhongsing Rd., Tucheng City, Taipei County 236, Taiwan.

## 目次

| ップグレードの手順 |
|-----------|
|-----------|

| ファームウェアのアップグレー | -ドについて6 |
|----------------|---------|
|----------------|---------|

| セーフモードでのアップ グレード手順 | 9  |
|--------------------|----|
| システム情報の表示方法        | 10 |
| お問い合わせ             |    |

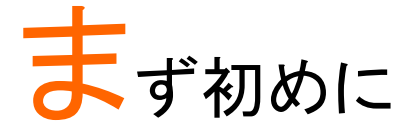

GDS-3000 シリーズのアップグレードを実行する前に 本書を良くお読みください。下記のようにモデルおよ びファームウェアのバージョンにより手順が変わりま す。

以下の章を良くお読みいただいた後でアップグレード を実行してください。

- ファームウェアのバージョンが 1.07 より低い場合
- 5GS/s モデル (GDS-3154, GDS-3254, GDS-3352/4)のみ
- GDS-3154, GDS-3254, GDS-3352/4 , 5GS/s モデ ルのみ

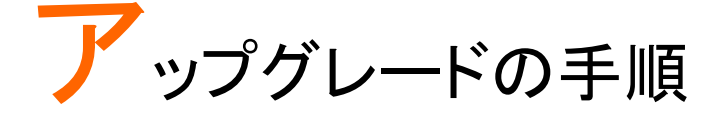

この章は、GDS-3000 シリーズの OS のカーネルと ファームウェアのアップグレードガイド方法について 説明します。

ファームウェアのバージョンが 1.07 より低い場合、こ のファームウェアのアップグレード手順を 2 度繰り返 してください。

ファームウェアバージョンが V1.07 より小さい(V1.00~ 1.06)場合、GDS-3000 のファームウェアと OS カーネ ルの両方をアップグレードする必要があります。(手順 1~10)。手順を2度繰り返します。

V1.07 から V1.08 ヘアップグレードする場合は、ファー ムウェアのみアップグレードします。カーネルのアップ グレードは必要ありません。(手順 1~6)

アップグレード途中でクラッシュやフリーズした場合 "safe mode"を使用しファームウェアのアップグレード を実行してください。"safe mode"でのアップグレード 方法については次章で説明します。

### ファームウェアのアップグレードについて アップグレードについては、モデルによって手順が少し異なります。 マニュアルを十分お読みになってから実行してください。

ファームウェアの 1. ファームウェアファイル" xxx.upg"を保存した USB アップデート フラッシュメモリを前面パネルに挿入します。

2. 全てのプローブを BNC 端子から外しておきます。

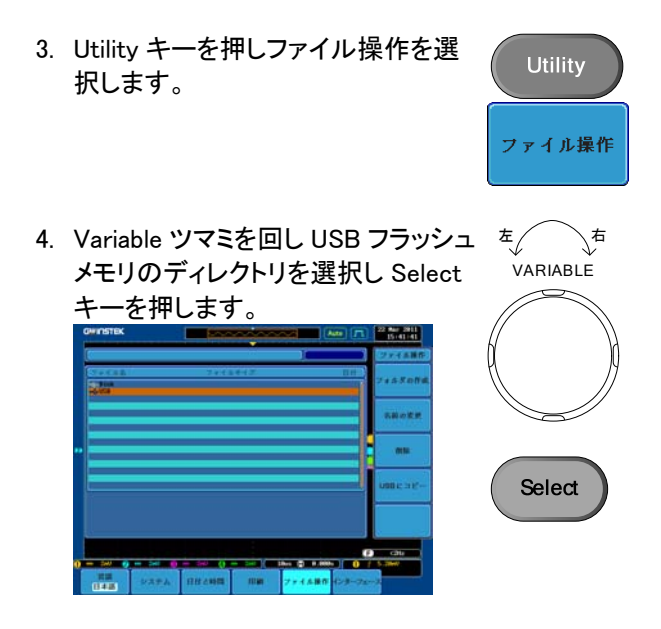

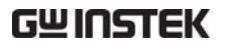

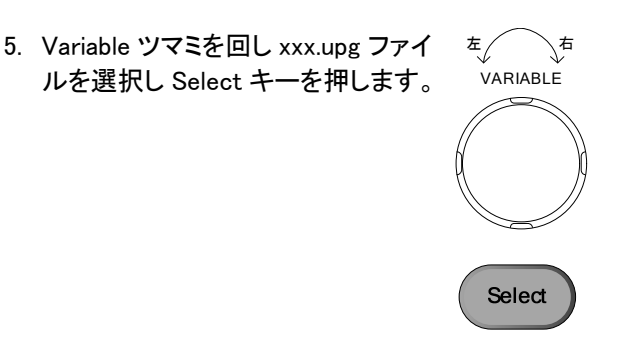

メッセージが表示されます。

Press Select again to confirm this process. Press other button to cancel this message!

6. もう一度 Select キーを押すとアップグレードを開始 します。

| GWINSTEK     |                    |                                          | i                         | ~                          | Auto 🦵                                     | 1   | 2 Mar 2011<br>15:48:23 |
|--------------|--------------------|------------------------------------------|---------------------------|----------------------------|--------------------------------------------|-----|------------------------|
| USB :/GDS3K_ | V1.89.upg          |                                          |                           | )(72                       | ) + -968.84                                |     | ファイル操作                 |
| ファイル名<br>第二章 |                    | フォイルサ                                    | 4X                        |                            | 日付                                         |     | ォルダの作成                 |
| - DS8881.D   | 89.upg             | 1.41H0<br>21.2H8                         | Tu<br>He                  | e Mar 22 15<br>d Feb 23 13 | :47:22-2811<br>:89:18-2811                 |     | 名前の変更                  |
|              | Press S<br>Press o | elect again to com<br>ther button to can | firm this p<br>cel this m | process.<br>essaget        |                                            |     | MIR                    |
|              |                    |                                          |                           |                            |                                            |     | JSBແ⊐ピー                |
|              |                    |                                          |                           |                            |                                            | ľ   |                        |
|              | - 241              |                                          | 2.11.)                    |                            | 000-00-00                                  | •   | <2Hz                   |
| 音画<br>日本語    | システム               | 日付と時間                                    | ADAN                      | ファイル語                      | anes 1100000000000000000000000000000000000 | x-2 | . 2019                 |

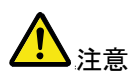

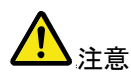

ステップ7と8は5GS/sモデル(GDS-3154, GDS-3254, GDS-3352/4)のみ実施してください。

2.5GS/s モデル(GDS-3152 & GDS-3252)はこのステップ 7 と 8 はとばしてください。

7. 再起動中で画面がブランク状態 のとき CH1 キーを 3 回押してく ださい。 (GDS-3154, GDS-3254, GDS-

3352/4,5GS/sモデルのみ)

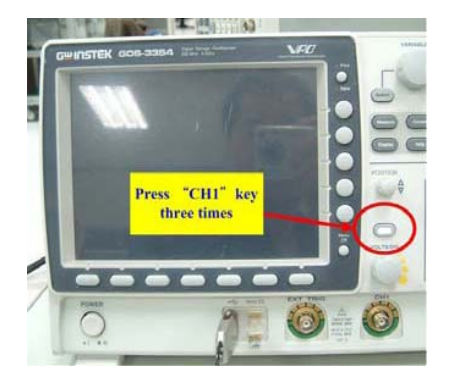

- 8. CH1 キーを押して本器のメイン画面が起動します。 (GDS-3154, GDS-3254, GDS-3352/4, 5GS/s モ デルのみ)
- カーネルをアップグレードするために手順 3~6を 実行します。カーネルをアップグレードするのは同 じファイルを使用します。
- 10. 本器を 2 度目に再起動したとき Calibration メッセ ージが表示されたとき"TEST"キーを押してくださ い。 (GDS-3154, GDS-3254, GDS-3352/4, 5GS/s モ デルのみ)

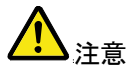

- "TEST" (Calibration)は、完了するのに約 10 分かかり ます。
- 11.2回目のアップグレードが完了するとアップグレー ドは完了します。

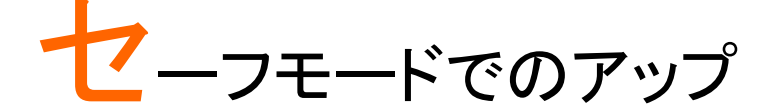

グレード手順

アップグレード途中でクラッシュやフリーズした場合、 ファームウェアを"セーフモード"で実行します。

アップグレードファイルの名前は"xxx.opg"になります。

| セーフモードでの<br>アップグレード | 1. | USB フラッシュメモリ内のファイルを全て削除しま<br>す。                                                                             |
|---------------------|----|----------------------------------------------------------------------------------------------------|
|                     | 2. | ファームウェアファイル名″ xxx.opg"を USB フラッ<br>シュメモリのルートディレクトリへ保存してください。<br>前面パネルの USB スロットへ USB フラッシュメモ<br>リを挿入してください。 |
| 2.日時の設定             | 3. | "VARIABLE"ツマミを回しながら電源を投入してく<br>ださい。本器の画面が下のようにファームウェア                                                       |

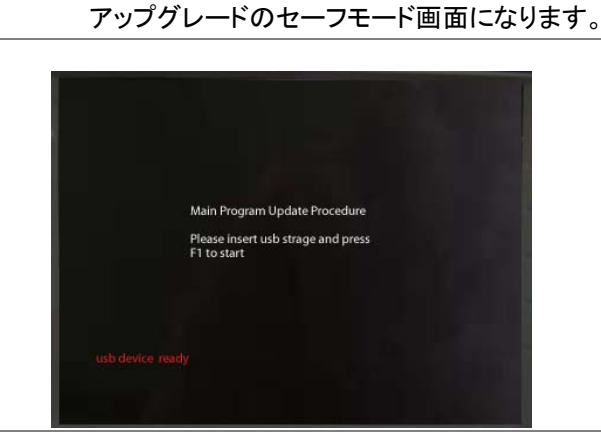

9

USB フラッシュディスクの xxx.opg ファイルを本器が認 識すると"usb device ready"メッセージが左下に表示

|                 | usb device ready<br>されます。                    |
|-----------------|----------------------------------------------|
| ⚠ <sub>注意</sub> | F1 キーを押します。本器は自動的にファームウェアの<br>アップグレードを開始します。 |

状態インジケータが画面中央に表示されます。

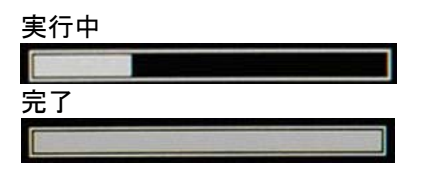

When the status indicator at the center of the display shows complete status, upgrading the firmware by safe mode is completed.

5. プローブの接続 本器は、自動的に再起動します。 5. プローブの接続 アップグレードが完了したかは、"Utility"キーを押しシ ステムのシステム情報を確認してください。

システム情報の表示方法

パネル操作 1. *Utility*キーを押します。 Utility 2. 下部メニューから*システム*を押しま す。

- 3. サイドメニューから*システム情報*を押 します。ディスプレイパネルが表示さ れて以下を表示します。
  - 製造者名
    モデル名
  - シリアル番号
     ファームウェアバージョン
  - 製造者 URL

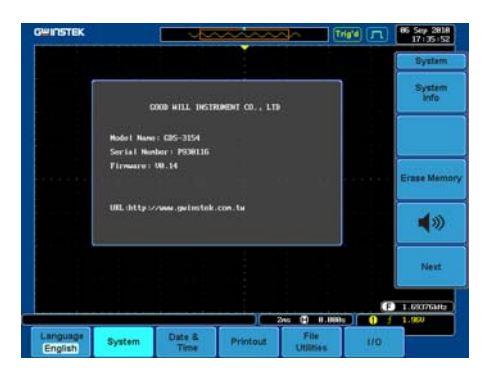

#### お問い合わせ 製品についてのご質問等につきましては、下記まで お問い合わせください。 TEL:03-5823-5656 FAX:03-5823-5655

E-Mail: <u>info@instek.co.jp</u> HomePage: http://www.instek.co.jp

株式会社 インステック ジャパン 〒101-0032 東京都千代田区岩本町 1-3-3